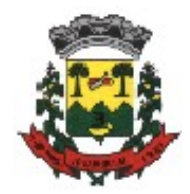

# Tutorial G Suíte, Google Sala de Aula

# Introdução

O que é o G Suíte For Education: É um plataforma da Google que fornece vários serviços gratuitos, dentre eles podemos citar o Gmail, Google Chrome, Meet (Vídeo Conferência), Classroom (Sala de Aula), Google Drive.....etc.

## Conta de E-mail Educacional

Conta de E-mail Educacional: A Prefeitura Municipal de Ipumirim juntamente Amauc e a Secretaria de educação cadastraram uma conta institucional para cada professor e aluno, esta conta está vinculada a um perfil da suíte Google e conta com espaço Ilimitado e a possibilidade de uso de todos os serviços da G Suíte For Education;

### Porque criar uma conta Institucional?

Para padronizar o uso da Plataforma da Sala de Aula do Gmail e todos serviços que a plataforma possibilita, também

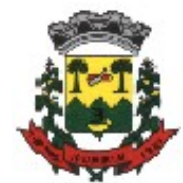

disponibilizar aos alunos uma metodologia de ensino segura e eficiente nesse momento delicado que se faz necessários o afastamento das atividades presenciais.

### Responsabilidade de Uso

Vocês estão recebendo uma conta educacional, logo, você pode e deve utilizá-la em suas atividades, sendo que a responsabilidade pelo uso da conta é totalmente do usuário, usufruam de tudo isso.

## Como funciona a Plataforma G Suíte?

• Abra o navegador da internet em seu computador e acesse o site **gmail.com**;

| Google                                                                                                    |  |  |  |  |  |
|----------------------------------------------------------------------------------------------------|--|--|--|--|--|
| Fazer login                                                                                                   |  |  |  |  |  |
| Ir para o Gmail                                                                                               |  |  |  |  |  |
| E-mail ou telefone<br>joao.silva@edu.ipumirim.sc.gov.br                                                       |  |  |  |  |  |
| Esqueceu seu e-mail?                                                                                          |  |  |  |  |  |
| Não está no seu computador? Use o modo visitante para<br>fazer login com privacidade. <mark>Saiba mais</mark> |  |  |  |  |  |
| Criar conta Próxima                                                                                           |  |  |  |  |  |

- Acesse a sua conta de e-mail institucional que foi criada, conforme demonstra imagem acima;
- Seu padrão de e-mail é nesse formato: nome.sobrenome@edu.lpumirim.sc.gov.br;

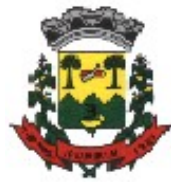

• Exemplo de conta: (Nome: **João da Silva** – email:**joao.silva@edu.lpumirim.sc.gov.br**), lembrando que caracteres especiais foram substituídos pela respectiva letra;

 Senha Padrão: Data de nascimento neste formato, (ddmmaaaa), (ano contendo os 4 dígitos);

**Obs**: Tomem cuidado ao acessar sua conta de e-mail para não utilizar sua conta particular e sim a institucional que foi criada, conforme o padrão acima (**nome.sobrenome@edu.lpumirim.sc.gov.br**).

# Google sala de aula ou Google Classroom

- **1** Entre em seu e-mail **INSTITUCIONAL**.
- Entre no Google Apps no canto superior direito da tela.

| M Gmail          |    | Q Pesquisar e-mail            | • 🤊 🏢                  |
|------------------|----|-------------------------------|------------------------|
| Escrever         |    | □ - C :                       | Apps                   |
|                  |    | <ul> <li>Não lidas</li> </ul> |                        |
| Caixa de entrada | 22 |                               |                        |
| Com estrela      |    | 🔄 😭 ≽ Gap Ctism               | Oportunidade - EDITA   |
| Adiados          |    | 🔲 ☆ > Coordenação de Pós      | Sobre rotina administr |

**3-** Ao clicar em Google Apps abrirá uma janela, conforme imagem abaixo, clique Google Sala de Aula.

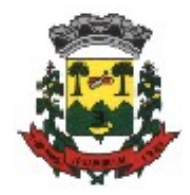

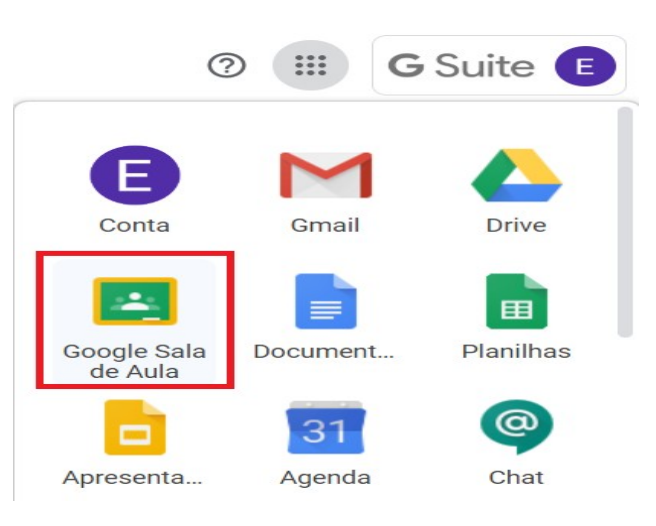

**4-** Clique em continuar.

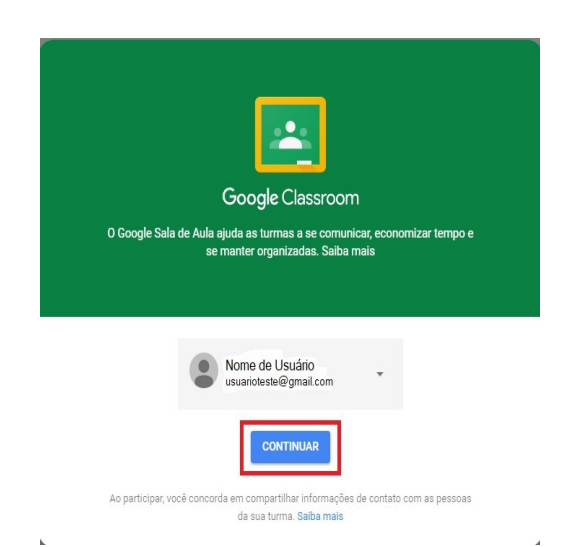

5- Após abrir a tela da sua sala de aula clique em participar e depois clique na sua turma.

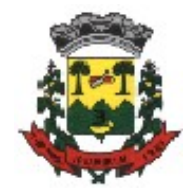

≡ Google Sala de Aula

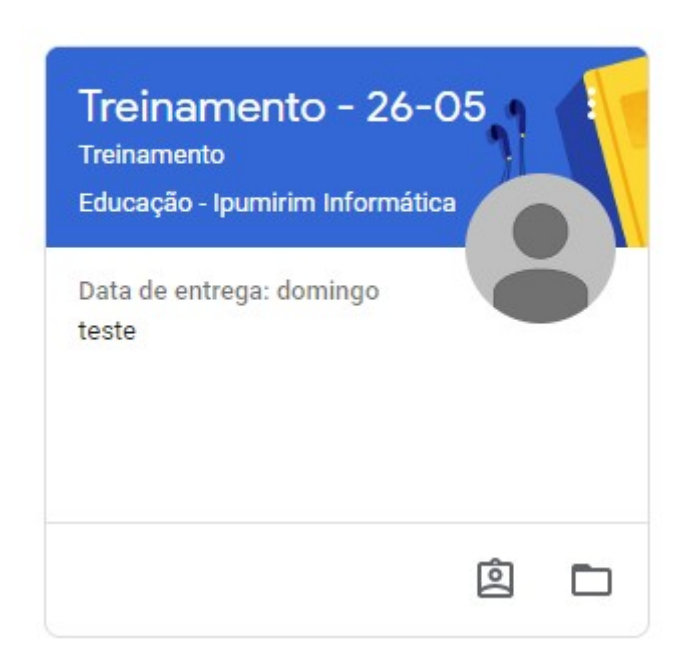

**6-** No Mural o aluno irá visualizar os comunicados e as atividades postadas pelos Professores.

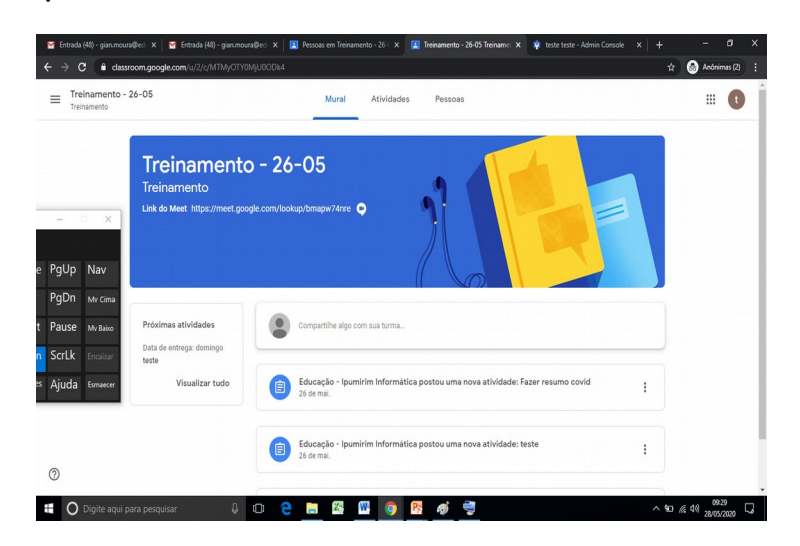

7- Em atividades o aluno irá postar seus trabalhos desenvolvidos, deverá clicar na determinada atividade e clicar em ver atividade;

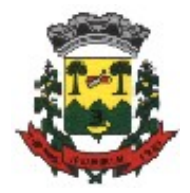

| Entrada (48) - gian.moura@eci × E              | Entrada (48) - gian.mours@ec: 🗙 📔 Pessoas em Treinamento - 26 - 🗴 🔀 Atividades de Treinamento - 21 🗴 🐳 teste teste - Admin Consc<br>mr/u/2/w/MTMyOTYOM/UOODk4/z/all | ∞ ×   +<br>☆ | — 🗗 🗙                         |
|------------------------------------------------|----------------------------------------------------------------------------------------------------|--------------|-------------------------------|
| Treinamento - 26-05<br>Treinamento             | Mural Atividades Pessoas                                                                                                    |              | III 🔹                         |
|                                                | 🖄 Ver seus trabalhos 📑 Meet 芦 Google Agenda 🖿 Pasta da turma no Google Drive                                                                                        |              |                               |
| Todos os tópicos                               | Fazer resumo covid     Sem data de entrega                                                                                                    |              |                               |
| Artes                                          | teste     Data de entrega: 31 de mai.                                                                                                    |              |                               |
| ×                                              | Item postado em 26 de mai. Atribuído escreva uma frase                                                                                                    |              |                               |
| PgUp Nav<br>PgDn <sub>Mv Cima</sub>            | Untitled document<br>Documentos Google                                                                                                    |              |                               |
| Pause My Baixo                                 | Ver atividade                                                                                                    |              |                               |
| S Ajuda Esmaecer                               | Artes :                                                                                                    |              |                               |
| 0                                              | teste     Data de entrega: 27 de mai.                                                                                                    |              |                               |
| <ul> <li>Digite aqui para pesquisar</li> </ul> |                                                                                                    | ~ 90         | (/≅ ⊄3) 09≈37<br>28/05/2020 5 |

8- O aluno irá clicar em adicionar ou criar e após clicar em arquivo;

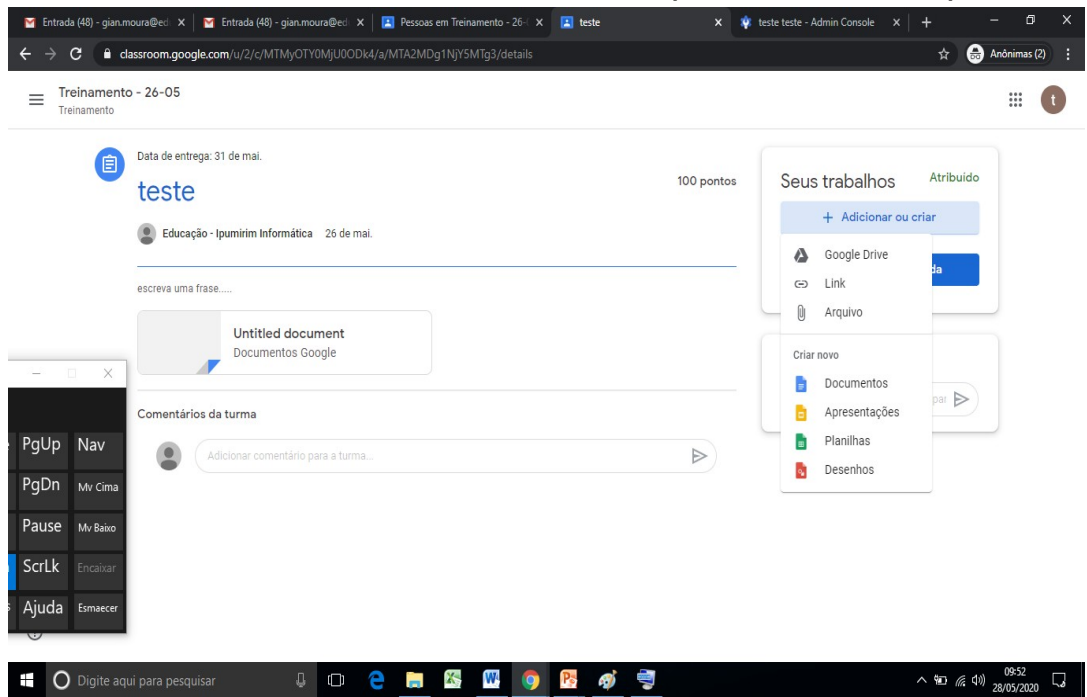

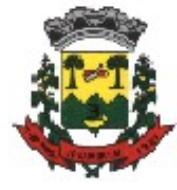

9- Após desenvolver sua atividade o aluno irá clicar em selecionar o arquivo em seu dispositivo e procurar a foto ou vídeo da sua atividade;

| Abrir                                                                                                    | 🗙 🤇 🖪 teste                                                                                                    | 🗙 🍁 teste teste - Admin Console 🗙 📔 🕂 👘 🗡                                                   |
|----------------------------------------------------------------------------------------------------|----------------------------------------------------------------------------------------------------|---------------------------------------------------------------------------------------------|
| $\leftarrow \rightarrow \checkmark \uparrow$ <b>a</b> > Este Computador > Área de Trabalho v 💍                                                                                                    | Pesquisar Área de Trabalho 🛛 🔎                                                                                                    | 🕁 🏾 👵 Anônimas (2) 📑                                                                        |
| Organizar 🔻 Nova pasta                                                                                                    | ■ • III 😧                                                                                                    |                                                                                             |
| <ul> <li>A Acesso rápido</li> <li>À Area de Trabalho (#</li> <li>Douminods #</li> <li>Douminods #</li> <li>Douminods #</li> <li>Imagens #</li> <li>OneDrive</li> <li>Este Computador</li> <li>Unidade de US8 (E)</li> <li>Microsoft Office</li> <li>Rede</li> </ul> | copia 2<br>Escola Via Net<br>Copia 2<br>Escola Via Net<br>Copie<br>Copie<br>Co | x<br>Atribuido<br>J criar<br>cá                                                             |
| PgUp Nav<br>PgDn Mv cima<br>Pause Mv Baiso<br>ScrLk Encaixar<br>Ajuda Ermaecer                                                                                                    | Ioocross struturos     et do sed dapositivo       Abrir     Cancelar                                                                                                    | ntano par 🕨                                                                                 |
|                                                                                                    |                                                                                                    |                                                                                             |
| 🗄 🔿 Digite aqui para pesquisar 🛛 🖟 🗊                                                                                                    | 🔁 🚍 🚳 📟 🌍 📑 🎯                                                                                                    | 「<br>「<br>「<br>「<br>「<br>」<br>の<br>の<br>の<br>の<br>の<br>の<br>の<br>の<br>の<br>の<br>の<br>の<br>の |

- **10-** O aluno irá clicar em fazer upload para carregar o documento de sua atividade.
- **11-** Após o arquivo adicionado irá clicar em entregar e atividade deste modo a mesma aparecerá como devolvida.

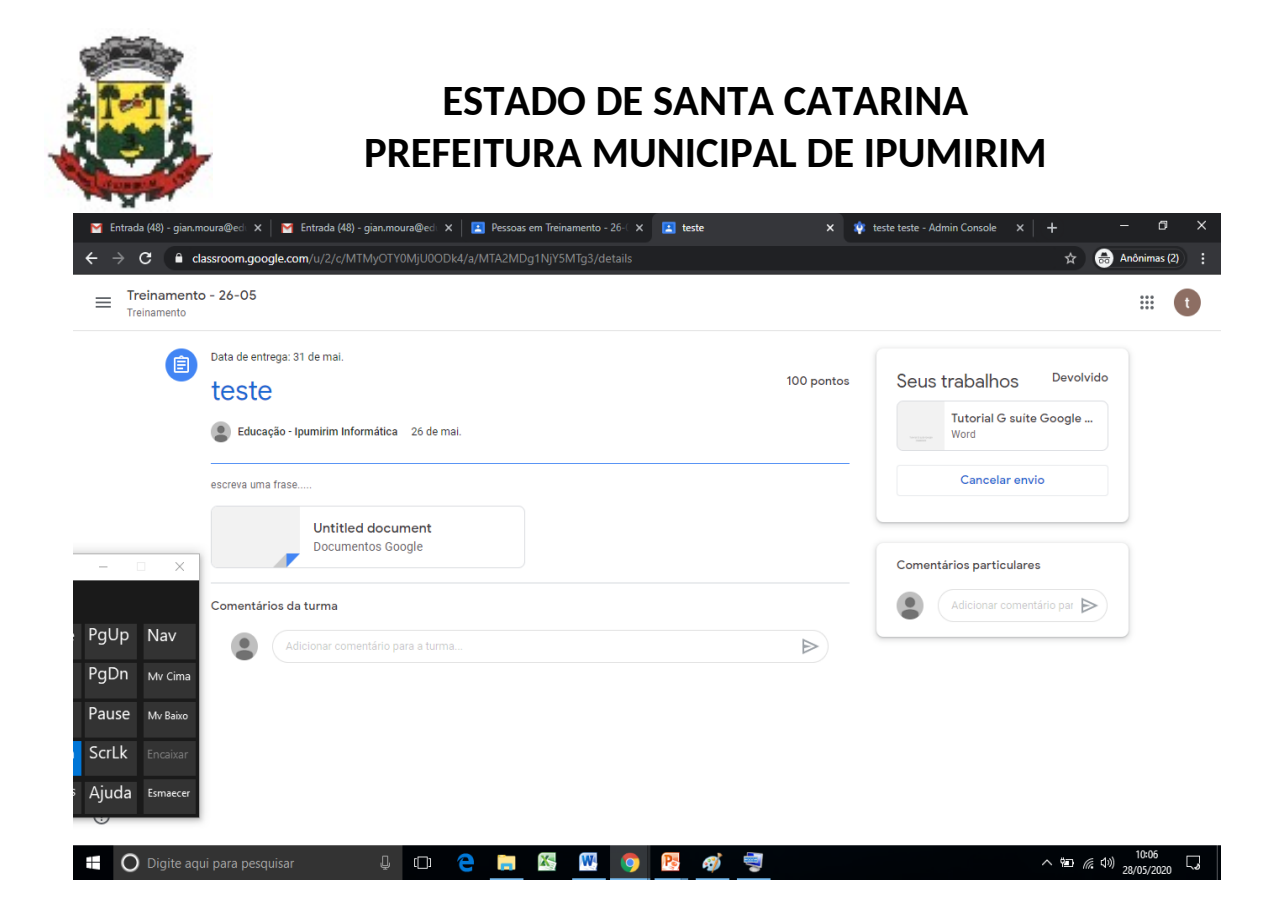